## CREER UNE FICHE LOCATIF LABELLISE GITES DE FRANCE

Lorsqu'un de vos adhérents est labellisé Gîtes de France, assurez-vous qu'il n'a pas déjà été créé dans la base. Pour ce faire, passez par le module de recherche en prenant soin de décocher votre office dans « GEOGRAPHIE OT ».

Si elle n'existe pas, vous pouvez alors la créer en prenant toutefois soin de prendre en référence le site des gîtes de France.

Deux cas de figure peuvent se présenter à vous : Soit, votre partenaire passe par la centrale de réservation des Gîtes, soit la location se fait par réservation directe.

## Le partenaire passe par la Centrale de réservation des gîtes de France :

Sur la fiche des Gites correspondant au meublé de de votre prestataire vous récupèrerez :

- 1- Une photo (minimum 500X260 au format paysage).
- 2- Les coordonnées Gîtes de France que vous insèrerez également dans l'onglet « RESERVATION » sans oublier de préciser : « Centrale de réservation »

|                                                                                                    |                                                                    |                                                              | Proi                 | notions     | Paru   | tions      | Tags  |
|----------------------------------------------------------------------------------------------------|--------------------------------------------------------------------|--------------------------------------------------------------|----------------------|-------------|--------|------------|-------|
|                                                                                                    |                                                                    |                                                              |                      |             | Mess   | agerie     | (0)   |
| entification Localisation                                                                                                    | Réservation                                                        | Accueil                                                      | Tarifs Descrip       | tif Equipem | ents N | Aultimédia | Admir |
|                                                                                                    |                                                                    | ENREG                                                        | ISTRER ►             |             |        |            |       |
| lode de réserva                                                                                                    | tion:                                                              | Cen                                                          | trale de réser       | vation 💌 (  | x      | Nouv       | eau 🕨 |
| ccès Télécom:                                                                                                    |                                                                    |                                                              |                      |             |        | Nouv       | eau 🕨 |
| 2 Téléphone                                                                                                    | • 04.95                                                            | .10.54.32                                                    |                      |             |        |            |       |
| Gites de France Services-C<br>Télécopieur / Fax<br>Gites de France Services-C                                                             | (04.95<br>(04.95<br>(04.95<br>(04.95                               | .10.54.38                                                    |                      |             |        |            |       |
| Gites de France Services-C<br>Télécopieur / Fax<br>Gites de France Services-C<br>E-mail<br>Gites de France Services-C                     | (v)<br>(v)<br>(v)<br>(v)<br>(v)<br>(v)<br>(v)<br>(v)<br>(v)<br>(v) | x<br>.10.54.38<br>x<br>gites-corsica.<br>x                   | com .                |             |        |            |       |
| Gites de France Services-C<br>Télécopieur / Fax<br>Gites de France Services-C<br>E-mail<br>Gites de France Services-C<br>S Site Web (URL) |                                                                    | X<br>.10.54.38<br>X<br>gites-corsica.<br>X<br>gites-corsica. | com<br>com/hebergeme |             |        |            |       |

## Le partenaire ne passe pas par la Centrale de réservation des gîtes de France :

Vous insèrerez :

- 1- Une photo (minimum 500X260 au format paysage) récupérée sur le site des Gîtes de France, si le prestataire ne vous en a pas fourni.
- 2- Les coordonnées du prestataire récupérées soit sur la fiche des Gites correspondant à son meublé, soit données directement par le prestaire, ainsi que l'URL correspondant à sa fiche Gîtes de France. Comme pour le premier cas de figure, ne pas oublier de reporter ces informations dans l'onglet Réservation en indiquant cette fois-ci « Réservation Directe ».

DANS LES DEUX CAS DE FIGURE, reportez le label « Gîtes de France » ainsi que le nombre d'épis dans l'onglet « IDENTIFICATION » et le numéro Gîtes de France dans l'onglet « ADMIN » sans oublier de cocher « Gîtes de France » (toujours dans le même onglet).

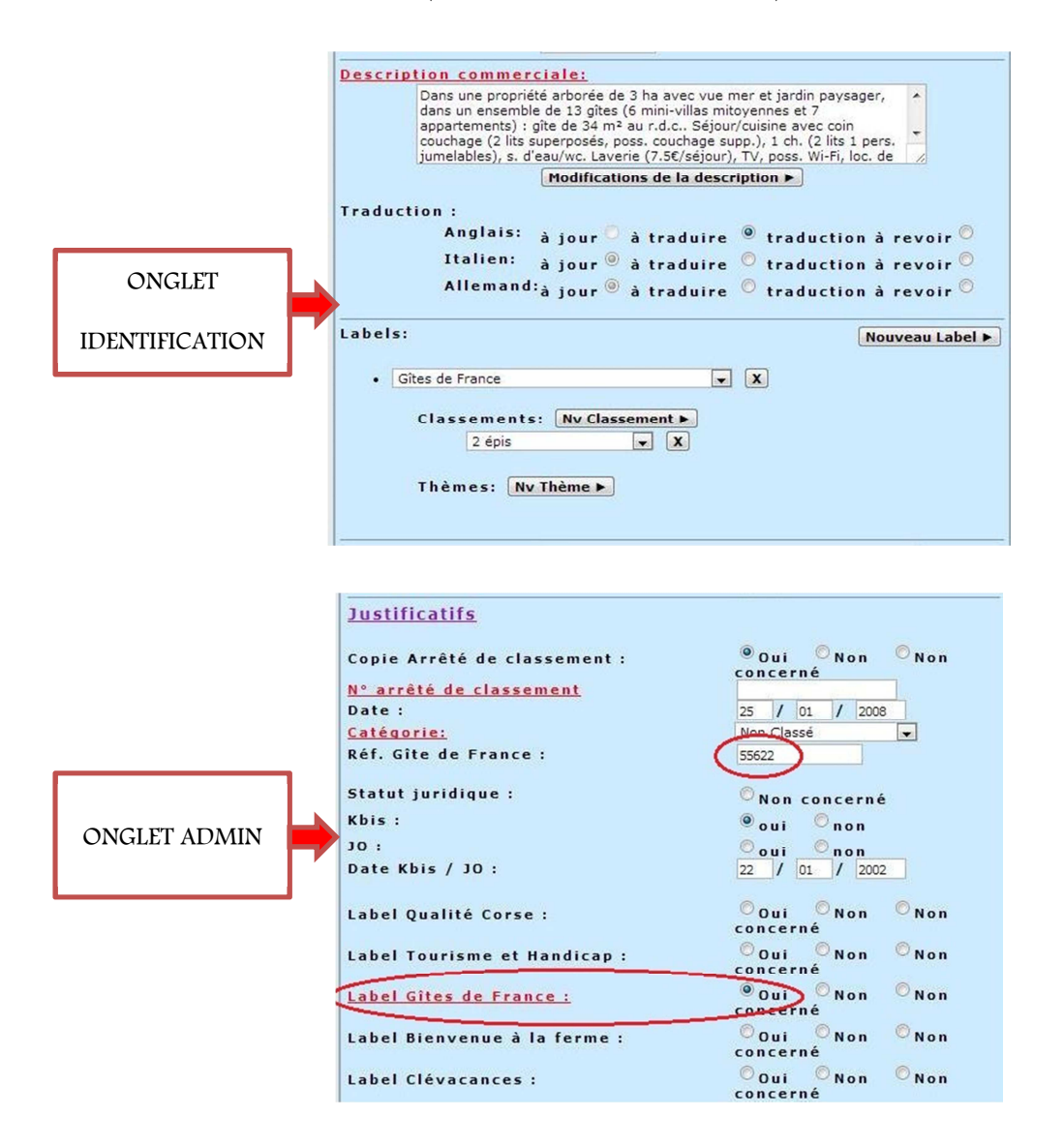